## Інструкції з експлуатації

# L1954T/L1954TQ

Перш ніж використовувати виріб, обов'язково прочитайте Важливі застереження.

Тримайте ці інструкції з експлуатації (на компакт-диску) у доступному місці для використання в майбутньому.

Перевірте етикетку на продукті та перекажіть інформацію з неї місцевому торговому представнику, якщо виникне потреба в сервісному обслуговуванні.

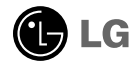

Цей пристрій було розроблено та виготовлено із урахуванням вашої власної безпеки, проте, у разі його неправильного використання існує небезпека ураження електричним струмом або виникнення пожежі. Аби забезпечити належне функціонування всіх запобіжних пристроїв, передбачених в цьому виробі, дотримуйтесь наступних загальних правил з його встановлення, експлуатації та обслуговування.

### Правила з безпеки

Використовуйте лише той кабель живлення, який постачається разом із пристроєм. У разі використання будь-якого іншого кабелю живлення, який не надається постачальником, переконайтесь, що його використання затверджено відповідними національними стандартами. Якщо кабель живлення якимось чином ушкоджено, будь ласка, зв'яжіться з виробником або зверніться до найближчого авторизованого сервісного центру для його заміни.

Кабель живлення використовується в якості головного роз'єднувального пристрою. Перевірте, щоби штепсельна розетка знаходилась неподалік від місця встановлення пристрою.

Джерело живлення, від якого працює цей пристрій, повинно відповідати даним, що значаться у технічних характеристиках цього документу або вказані на самому дисплеї. Якщо ви не впевнені щодо того, який тип живлення у вашій оселі, зверніться за порадою до місцевого торгового представника.

Перенавантаження електричної розетки та використання подовжувачів може бути небезпечним. Крім того, небезпечним є використання потертих кабелів живлення та зламаних штепсельних вилок. Це може призвести до ураження електричним струмом або виникнення пожежі. Звертайтесь до сервісного центру, щоб здійснити заміну.

Не відкривайте дисплей.

- Всередині немає компонентів, які користувач міг би полагодити власноруч.
- Всередині дисплею присутня небезпечна висока напруга, навіть коли він вимкнений.
- Якщо дисплей не функціонує належним чином, зверніться до місцевого торгового представника.

Аби уникнути травм:

- Не розташовуйте дисплей на похилій полиці, якщо він не закріплений як слід.
- Використовуйте лише рекомендовану виробником підставку.
- Не кидайте в екран предмети або іграшки й не бийте ними по екрану.

Це може призвести до поранення, а також до пошкодження продукту та екрана.

Аби запобігти виникненню пожежі або інших небезпечних ситуацій:

- Завжди вимикайте дисплей, коли залишаєте приміщення на тривалий час. Ніколи не залишайте дисплей увімкненим, коли полишаєте будівлю.
- Стежте за тим, щоб діти не кидали та не проштовхували сторонні предмети в отвори корпусу дисплея. На деякі деталі всередині подається небезпечна напруга.
- Не під'єднуйте додаткові прилади, не призначені для використання із цим дисплеєм.
- Якщо дисплей перебуватиме певний період часу в неробочому стані, його слід вимкнути від розетки.
- Під час грози та блискавки ніколи не торкайтеся мережевого дроту та сигнального кабелю. Це небезпечно, оскільки є загроза ураження електричним струмом.

#### Зауваження щодо встановлення

Не ставте та не перекочуйте ніякі предмети через кабель живлення, а також не розташовуйте дисплей у місці, де кабель живлення може бути пошкоджено.

Не використовуйте дисплей поблизу із ємностями з водою, наприклад, поряд із ванною, унітазом, кухонною раковиною, чаном для полоскання білизни, у вологому підвалі або поблизу басейну.

У корпусі дисплея передбачені вентиляційні отвори, щоб давати вихід теплу, яке акумулюється всередині під час роботи. Якщо ці отвори заблоковані, тепло, що акумулюється всередині, може викликати збої в роботі, що може призвести до виникнення пожежі. Тому, НІКОЛИ:

- Не блокуйте вентиляційні отвори, ставлячи дисплей на ліжко, софу, килим, тощо.
- Не встановлюйте дисплей в обмеженому просторі за відсутності нормальної вентиляції.
- Не закривайте отвори тканиною або іншим подібним матеріалом.
- Не розташовуйте дисплей поблизу або над батареєю опалення або іншим джерелом тепла.
- Перш за все слід подбати про ізоляцію лінії електропередачі, до якої підключений пристрій; крім того, пристрій необхідно розташувати в такому місці, де до нього буде зручний доступ.

Не тріть та не стукайте по рідкокристалічному монітору з активною матрицею твердими предметами, тому що це може призвести до появи подряпин, вм'ятин або інших пошкоджень на його поверхні.

Не натискайте пальцями на екран рідкокристалічного монітора, тому що це може викликати появу залишкового зображення.

Також на екрані можуть з'явитися деякі крапкові дефекти у вигляді червоних, зелених або блакитних плям.

Проте, це не впливатиме на роботу дисплея та не погіршуватиме її.

Якщо це можливо, встановіть рекомендовані параметри роздільної здатності для отримання найкращої якості зображення на екрані рідкокристалічного дисплея. При використанні будь-якого режиму, параметри якого відрізняються від рекомендованої роздільної якості, на екрані можуть з'явитися масштабовані або перетворені зображення. Проте, це є типовим для рідкокристалічних панелей з фіксованою роздільною здатністю.

### Очищення

- Перед очищенням передньої панелі екрана дисплея від'єднайте його від мережі живлення.
- Використовуйте злегка вологу (але не мокру) тканину. Не розпорошуйте аерозольні засоби безпосередньо на екран дисплея, тому що потрапляння надмірної кількості рідини на екран може призвести до ураження електричним струмом.

## Розпакування

 Не викидайте картонну упаковку та пакувальні матеріали. Вони можуть стати у нагоді під час транспортування пристрою. Перед перевезенням пристрою у інше місце знову запакуйте його в оригінальну упаковку.

## Утилізація

- Флуоресцентна лампа, яка використовується у даному виробі, містить невелику кількість ртуті.
- Не утилізуйте цей виріб разом з іншим побутовим сміттям. Утилізація цього пристрою повинна здійснюватися згідно з встановленими у вашому регіону правилами.

(W2

 Перш ніж встановлювати монітор, переконайтесь, що живлення монітора, комп'ютерної системи та інших підключених пристроїв вимкнено.

## Приєднання базової підставки

- 1. Покладіть монітор екраном донизу на поверхню, вкриту м'якою тканиною.
- 2. Вставте тримач у виріб у правильному напрямку, як зображено на малюнку.

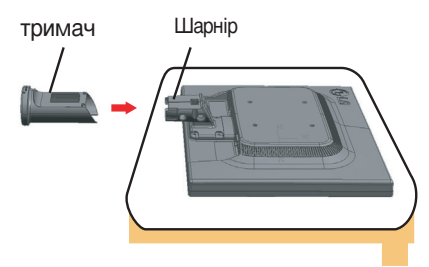

3. Прикріпіть базову підставку до тримача в правильному напрямку.

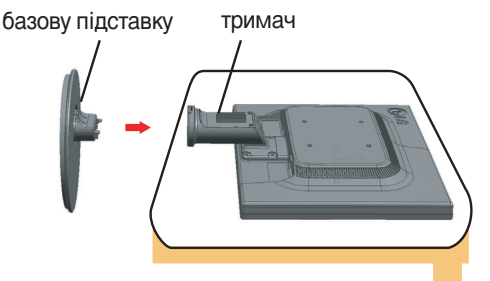

4. Вставте декоративну кришку кабелю у корпус підставки, просовуючи її у належному напрямку.

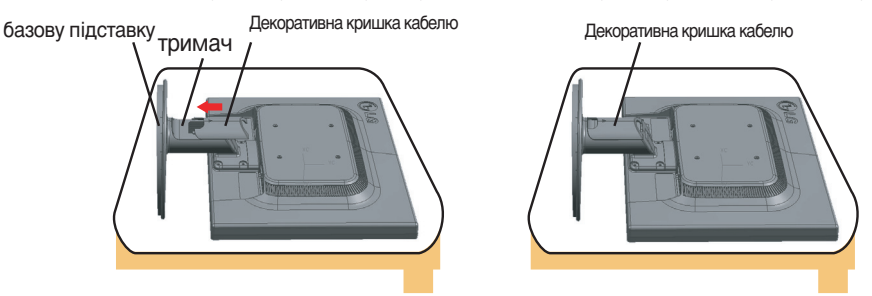

5. Приєднавши тримач та базову підставку, обережно підніміть монітор та поверніть його екраном до себе.

#### Важливе зауваження

- На цьому малюнку зображено стандартну схему з'єднання. Деталі вашого монітора можуть відрізнятися від тих, що зображені на малюнку.
- Не переносіть виріб доверху дном, тримаючись за базову підставку, бо він може впасти та пошкодитись або поранити ваші ноги.

## Розбирання пґдставки

1. Покладіть подушку або м'яку тканину на пласку поверхню.

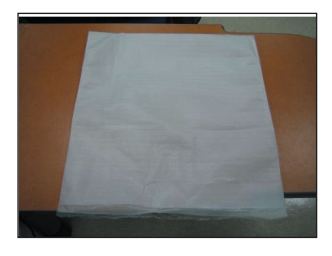

2. Покладіть монітор екраном долілиць на подушку або м'яку тканину.

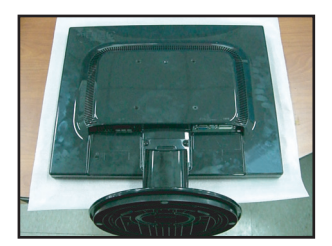

3. Висуньте декоративну кришку кабелю з корпусу підставки.

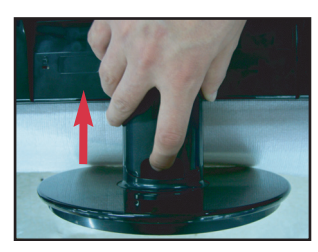

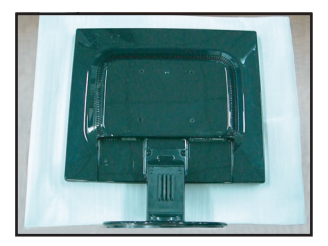

4. Натисніть засувку, зніміть підставку з тримача

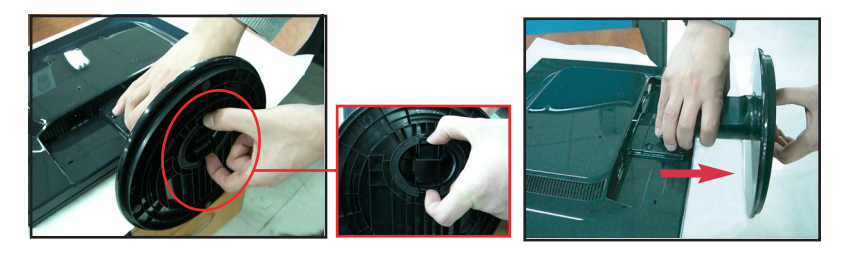

5. Легко потягніть корпус підставки, щоб відокремити її від петлі.

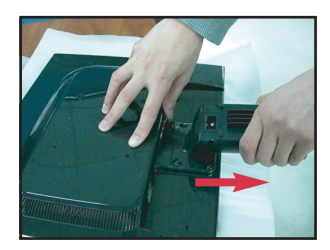

 Перш ніж встановлювати монітор, переконайтесь, що живлення монітора, комп'ютерної системи та інших підключених пристроїв вимкнено.

#### Розташування дисплея

- 1. Розташуйте панель у найбільш зручному для використання положенні, виконавши для цього деякі налаштування.
  - Кут нахилу : -5°~20°

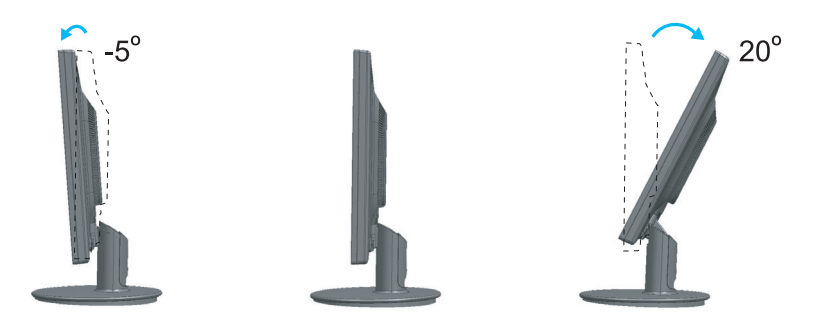

#### Ергономічність

Аби зберегти ергономічні характеристики та отримати зручне положення для перегляду, рекомендується, щоб передній кут повороту не перевищував 5 градусів.

## Використання комп'ютера

- 1. Переконайтеся у тому що як комп'ютер, так і пристргй вґдключено. Приєднайте кабелг ① та ②, як показано на схемі, що наводиться нижче.
- Пристикуйте кабель DVI
- Пристикуйте кабель Dsub (IBM-сумісні Пк)
- Опристикуйте кабель Dsub (Пк "Мас")

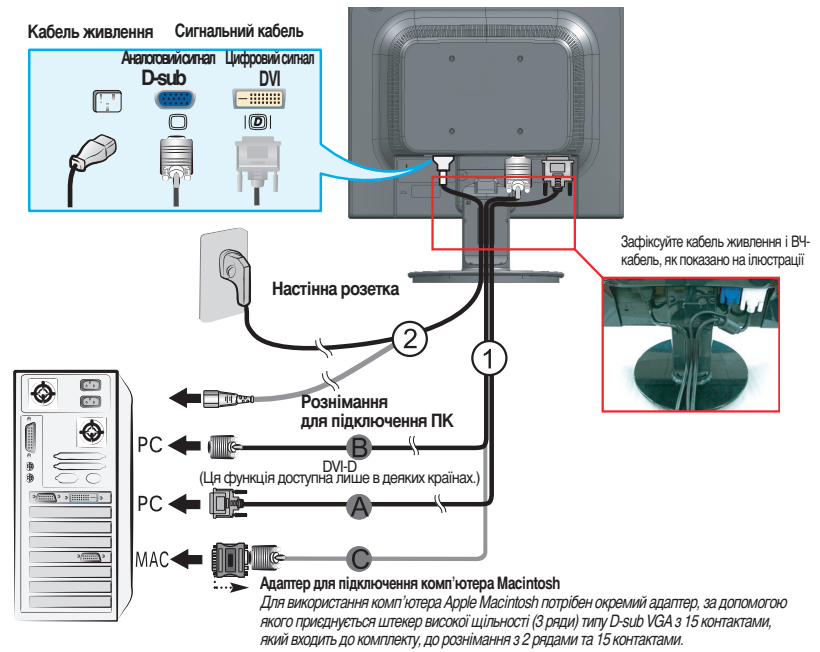

2. Вставте декоративну кришку кабелю у корпус підставки, просовуючи її у належному напрямку.

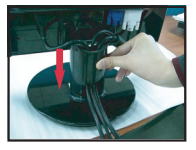

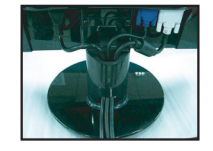

 Натисніть кнопку монітора. Після увімкнення монітора автоматично виконується функція 'Self Image Setting Function' ("Самонастроювання зображення"). (Лише в аналоговому режимі)

САМОНАЛАШТУВАННЯ Настройка зображення

#### ПРИМІТКА

Функція 'Self Image Setting Function'? ("Самонастроювання зображення"?) Ця функція забезпечує оптимальні налаштування параметрів дисплея. Коли користувач вперше підключає монітор, ця функція автоматично встановлює оптимальні налаштування дисплея для окремих вхідних сигналів. Функція "AUTO/SET" (Aвто/Bибір)? Якщо під час використання пристрою або в результаті зміни роздільної здатності виникнуть проблеми, такі як розпливчасте зображення на екрані або окремі літери, мигання або викривлення екрана, натисніть кнопку "AUTO/SET" (Авто/Вибір), щоб поліпшити роздільну здатність.

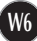

### Призначення кнопок керування на передній панелі.

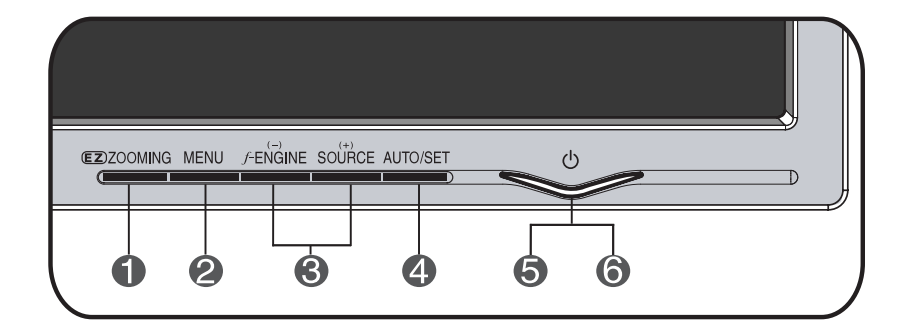

|                                                                                                    | На малюнку: Натисніть клавішу 'ez Zooming' (Масштабування),<br>роздільна здатність дисплею знизиться на одну ступінь.                                                                                                    |  |  |
|----------------------------------------------------------------------------------------------------|----------------------------------------------------------------------------------------------------|--|--|
|                                                                                                    | Натисніть клавішу 'ez Zooming' ще раз, дисплей повернеться до оригінального вигляду.                                                                                                    |  |  |
|                                                                                                    | *Лише одне натискання еz-zoom покращує роздільну здатність;<br>з'являється можливість збільшити розмір символів та картинок<br>для створення зручностей для перегляду літнім людям з поганим<br>зором, домогосподаркам, що не мають досвіду роботи с<br>комп'ютером та дітям. |  |  |
| <ul> <li>Роздільна здатність фун<br/>1280 x 1024, 1024 x 768,</li> <li>Метод налаштуванн<br/>У цьому випадку зв</li> </ul> | кції EZ ZOOMING<br>800 x 600<br>ія може відрізнятися залежно від ОС або відеокарти.<br>іерніться до виробника комп'ютера або відеокарти.                                                                                                    |  |  |
| 2 Кнопка MENU<br>(Меню)                                                                                                    | Використовуйте цю кнопку для того, щоб відкрити<br>або закрити екранне меню.                                                                                                    |  |  |
| (                                                                                                    | МЕНЮ ЭАБЛОКОВАНЕ/РОЭБЛОКОВАНЕ                                                                                                    |  |  |
| МЕНЮ ЗАБЛОКОВАНЕ<br>МЕНЮ РОЗБЛОКОВАНЕ                                                                                      | Ця функція дозволяє заблокувати поточні налаштування<br>керування, щоб їх було неможливо випадково змінити. Натисніть<br>та утримуйте кнопку MENU (Меню) протягом кількох секунд.<br>Повинно з'явитись повідомлення "МЕНЮ ЗАБЛОКОВАНЕ"                                        |  |  |
|                                                                                                    | Ви можете у будь-який час розблокувати кнопки керування                                                                                                    |  |  |
|                                                                                                    | екранним меню, натиснувши та утримуючи протягом кількох                                                                                                    |  |  |
|                                                                                                    | секунд кнопку MENU (Меню). Повинно з'явитись повідомлення "<br>МЕНЮ РОЭБЛОКОВАНЕ"                                                                                                    |  |  |
|                                                                                                    |                                                                                                    |  |  |

| 8 | - + Кнопки                               | Використовуйте ці кнопки для вибору або налаштування<br>функцій у параметрах екранного меню.                                                                                                    |  |
|---|------------------------------------------|----------------------------------------------------------------------------------------------------|--|
|   | - J.ENGINE                               | Детальніше про цю функцію читайте на сторінці W14                                                                                                    |  |
|   |                                          | FLATRON / ENGINE<br>IIII IIII / IIII / IIII<br>ЗВИЧАЙНИЙ<br>MENU® ▼□ ▲□ SET 1                                                                                                    |  |
|   | + SOURCE                                 | Використовуйте цю кнопку для активування штекера D-<br>Sub aбo DVI. Ця функція використовується тоді, коли до<br>дисплея підключено два комп'ютера. За<br>замовчуванням активовано штекер D-Sub.                                                                                                    |  |
| 4 | Кнопка AUTO/SET<br>(Авто/Встановити)     | Використовуйте ці кнопки для вибору або<br>налаштування функцій у параметрах екранного меню.                                                                                                    |  |
|   | АВТОНАЛАШТУВАННЯ<br>Настройка зображення | Функція AUTO IMAGE ADJUSTMENT (Автоматичне<br>налаштування зображення)<br>Під час налаштування параметрів дисплея завжди<br>натискайте кнопку AUTO/SET (Авто/Встановити)<br>перед тим, як увійти до екранного меню (OSD).<br>Ця функція автоматично встановить оптимальні<br>налаштування зображення дисплея згідно з<br>параметрами поточної роздільної здатності екрана<br>(режиму зображення).<br>Найкращий режим зображення: 1280 x 1024 |  |
| 5 | Кнопка Power<br>(Живлення)               | Використовуйте цю кнопку для увімкнення або<br>вимкнення дисплея.                                                                                                    |  |
| 6 | Світловий індикатор<br>живлення          | Цей індикатор горить блакитним світлом, якщо<br>дисплей працює нормально (Активний режим).<br>Якщо дисплей знаходиться у режимі очікування<br>(Збереження енергії), колір індикатора<br>змінюється на жовтий.                                                                                                    |  |

### Налаштування параметрів екрана

За допомогою системи керування екранним меню можна швидко та легко налаштувати розмір, положення зображення та робочі параметри дисплея. Для ознайомлення з принципами використання кнопок керування нижче наведено короткий приклад.

У наступному розділі надано короткий опис доступних налаштувань та параметрів, які ви можете встановити, використовуючи екранне меню.

#### **ПРИМІТКА**

Робочій системі дисплея потрібно щонайменше 30 хвилин для стабілізації своїх параметрів перед початком налаштування зображення.

Виконайте наступні кроки для налаштування параметрів у екранному меню:

 $+ \rightarrow$  AUTO/SET  $\rightarrow -$ MENU ➤ MENU

- Натисніть кнопку MENU (Меню), після чого з'явиться головне екранне меню.
- 2 Для налаштування потрібного параметра використовуйте кнопки або +. Коли потрібну піктограму буде виділено, натисніть кнопку AUTO/SET (Авто/Встановити).

Використовуйте кнопки - / + для налаштування зображення до потрібного рівня. Використовуйте кнопки AUTO/SET (Авто/Встановити) для вибору інших пунктів допоміжного меню.

/ Натисніть кнопку MENU (Меню) один раз для повернення до основного меню та вибору іншої функції. Натисніть кнопку MENU (Меню) два рази для виходу з екранного меню.

У наступній таблиці наведені всі пункти екранного меню, за допомогою яких можна змінювати параметри керування, налаштування та встановлення.

| Головне меню | Допоміжне меню     |               | Α                 | D                     | Для довідки                                    |
|--------------|--------------------|---------------|-------------------|-----------------------|------------------------------------------------|
| ЗОБРАЖЕННЯ   | ЯСКРАВІСТЬ         |               |                   |                       | Для регулювання                                |
|              | KOHTPACT           |               |                   |                       | яскравості, контрастності                      |
|              | ГАММА              |               |                   |                       | та ступеню контрастності.                      |
|              |                    | sRGB          |                   |                       | _                                              |
| КОЛІР        | ТЕМП.КОЛЬОРу       | 6500K         |                   |                       | Для встановлення<br>параметрів кольору         |
|              |                    | 9300K         |                   |                       | екрану.                                        |
|              | ЧЕРВОНИЙ           |               |                   |                       |                                                |
|              | ЗЕЛЕНИЙ            |               |                   |                       |                                                |
|              | СИНІЙ              |               |                   |                       |                                                |
| ПОЛОЖЕННЯ    | ГОРИЗОНТАЛЬНЕ      |               |                   |                       | Для регулювання                                |
| ЗОБРАЖЕННЯ   | ВЕРТИКАЛЬНЕ        |               |                   |                       | положення екрану                               |
| ЧАСТОТА/ФАЗА | ЧАСТОТА            |               |                   |                       | Налаштування частоти,                          |
| ΦΑЗΑ         |                    |               |                   |                       | різкості екрана і точне                        |
|              | ЧІТКІСТЬ           |               |                   |                       | налаштування.                                  |
| НАЛАШТУВ     | MOBA               |               |                   |                       | Для налаштування стану                         |
| АННЯ         | полозиція          | ГОРИЗОНТАЛЬНЕ |                   |                       | екрану відповідно до                           |
|              | MĚHIO              | ВЕРТИКАЛЬНЕ   |                   |                       | умов експлуатації                              |
|              | БАЛАНС БІЛОГО      |               |                   |                       |                                                |
|              | ІНДИКАТОР ЖИВЛЕННЯ |               |                   |                       |                                                |
|              | ЭАВОДСКІ ЧСТАНОВКИ |               |                   |                       |                                                |
| FLATRON      | KIHO/TEKCT         |               |                   |                       | Для вибору або на                              |
| F-ENGINE     | ІНДИВІДУАЛЬНИЙ     |               |                   |                       | лаштування потрібних                           |
|              | ЗВИЧАЙНИЙ          |               |                   |                       | параметрів зображення                          |
|              |                    |               | • :<br>A :<br>D : | Таки<br>Анало<br>Цифј | й, що регулюється<br>оговий вхід<br>ровий вхід |

#### ПРИМІТКА

 Порядок слідування піктограм може різнитися в залежності від моделі (W10~W14). Ви ознайомились із процедурою вибору та налаштування пунктів меню за допомогою системи вибору та встановлення параметрів екранного меню. Нижче наведені піктограми, їх назви та опис для всіх пунктів, що значаться в меню.

Натисніть кнопку MENU (Меню), після чого з'явиться головне екранне меню.

| Назва меню-              | ЗОБРАЖЕНИЯ                                                                                                    |                     |
|--------------------------|----------------------------------------------------------------------------------------------------|---------------------|
| Піктограми —<br>Підказка | Image: Second state state st | —Допоміжн<br>і меню |
| до кнопки                | – ■ MENU (МЕНЮ) 💽 : Вихід                                                                                                    |                     |
|                          | <ul> <li>К Т : Регулювання (Зменшити/Збільшити)</li> <li>SET(ВСТАНОВИТИ) - Підтвердження</li> <li>Виберіть інше допоміжне меню</li> </ul>                                                                                                    |                     |

#### ПРИМІТКА

 Мови OSD (екранного меню), що ви їх бачите на власному дисплеї, можуть відрізнятися від тих, що вказані в інструкціях з експлуатації.

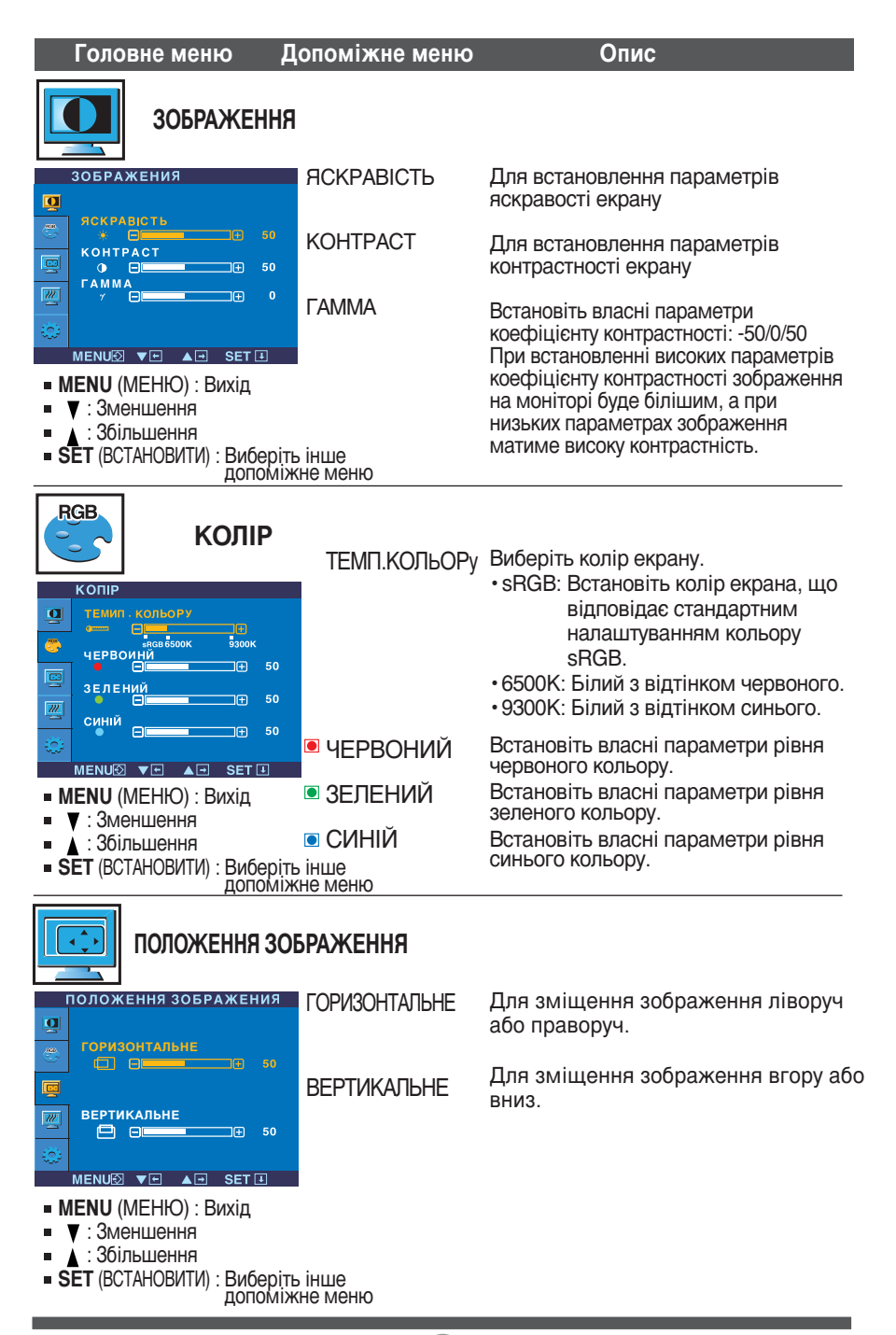

| Головне меню Допо                                                                                                    | оміжне мен             | ю Опис                                                                                                    |
|----------------------------------------------------------------------------------------------------|------------------------|----------------------------------------------------------------------------------------------------|
| частота/фаза                                                                                                    | L.                     |                                                                                                    |
| ЧАСТОТА/ФАЗА<br>ЧАСТОТА<br>ФАЗА<br>ФАЗА                                                                                                    | ЧАСТОТА                | Для зменшення усіх вертикальних<br>строк та смуг, які видно на<br>екранному фоні. Також зміниться<br>розмір екрана по горизонталі.                                                                                                    |
|                                                                                                    | ФАЗА                   | Для встановлення параметрів<br>фокусування екрана. Ця функція<br>дозволяє видалити всі горизонтальні<br>дефекти та зробити відображення<br>літер чіткішим або гострішим.                                                                                       |
| <ul> <li>▼ : Зменшення</li> <li>▲ : Збільшення</li> <li>SET (ВСТАНОВИТИ) : Виберіть інш допоміжне м</li> </ul>                                       | ЧІТКІСТЬ<br>іе<br>иеню | Налаштування різкості екрана.                                                                                                    |
| НАЛАШТУВАННЯ                                                                                                    | MOBA                   | Для вибору мови, якою відображатимуться<br>назви елементів керування.                                                                                                    |
| НИЛАШТУВАННЯ<br>МОВА РУКРАНСЬКА<br>СОРИЗОНТАНО<br>ПОРИЗОНТАНО                                                                                        | ПОЛОЭИЦІ<br>Я МЕНЮ     | Для встановлення параметрів положення<br>вікна екранного меню на моніторі.                                                                                                    |
| С С С С С С С С С С С С С С С С С С С                                                                                                    | БАЛАНС БІЛОГО          | Якщо вихідні параметри відеокарти відрізняються<br>від необхідних технічних характеристик, якість<br>відображення кольорів може погіршитися через<br>спотворення параметрів відеосигналу. За допомогою                                                         |
| НИЛАШТУВАННЯ<br>БАЛАНС БІЛОГО ►НІ<br>ІНДИКАТОР ЖИВЛЕННЯ ►УВІМ                                                                                        |                        | цієї функції рівень сигналу може бути встановлений<br>відповідно до стандартного рівня вихідного сигналу<br>відеокарти для забезпечення оптимальної якості<br>зображення. Використовуйте цю функцію, якщо на<br>екрані відображаються чорний та білий кольори. |
| ЗАВОДСКІ УСТАНОВКИ ►НІ<br>АНАЛОГОВИЙ<br>1280 x 1024 60H2<br>MENU② ▼ ▲ SET I                                                                          | ІНДИКАТОР<br>ЖИВЛЕННЯ  | Використовуйте цю функцію для встановлення<br>індикатора живлення на передній панелі монітора<br>в положення <b>УВІМ</b> або <b>ВИМК</b> .<br>Якщо встановити в положення <b>ВИМК</b> , він                                                                    |
| <ul> <li>MENU (МЕНЮ) : Вихід</li> <li>▼ : Налаштування</li> <li>▲ : Налаштування</li> <li>SET (ВСТАНОВИТИ) : Виберіть інц<br/>допоміжне в</li> </ul> | ле<br>Пе               | погасне.<br>Якщо в будь-який час встановити положення<br>УВІМ, індикатор живлення автоматично<br>увімкнеться.                                                                                                    |
|                                                                                                    | ЭАВОДСКІ<br>ЧСТАНОВКN  | Відновлює всі стандартні налаштування виробника,<br>окрім параметра "МОВА".<br>Натисніть кнопку -, + для негайного повернення до<br>стандартних налаштувань.                                                                                                   |

Якщо це не допомагає покращити якість зображення на екрані, відновіть стандартні налаштування виробника. Якщо потрібно, знову скористайтесь функцією налаштування балансу білого кольору. Ця функція активується лише коли вхідний сигнал є аналоговим.

При натисканні на кнопку *f* ENGINE, в нижній частині монітору з'явиться меню налаштування екрану.

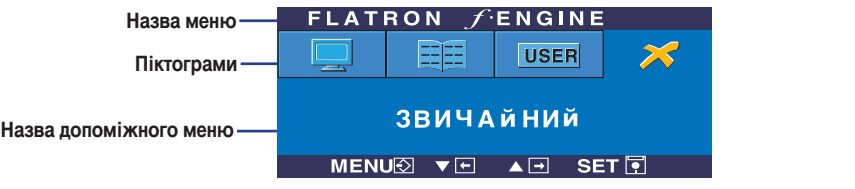

#### **FLATRON F-FNGINF** Зображення зі встановленими Зображення з невстановленими параметрами екрана параметрами екрана При використанні технології покращення зображення F-ENGINE FLATRON *f*engine екран буде поділено на два кольори різного тону, як зображено на малюнку. Зліва з'явиться зображення зі встановленими параметрами екрана, тоді як з правої сторони з'явиться кіно зображення з невстановленими параметрами. Натисніть кнопку MENUØ ▼⊡ ▲⊡ SET 🕅 SET для використання тих параметрів, які було відрегульовано. Головне меню Допоміжне меню Опис **KIHO** FLATRON / ENGINE Ця функція дозволяє вам легко вибрати найкращий бажаний TEKCT тип зображення, що оптимально відповідає навколишнім USER умовам (оточуюче освітлення, типи зображення, тощо). кіно **КІНО**: Для рухливих зображень у відеофільмах або художніх фільмах. ТЕКСТ : Для текстових зображень (обробка текстів та інше). FLATRON / ENGINE ІНДИВІДУА**ЛЬДИВІДУАЛЬНИЙ** USER ний Ви можете вручну налаштувати параметри яскравості. АСЕ (підсилювач параметрів чіткості зображення) або ІНДИВІД УАЛЬНИЙ **RCM** (система керування передаванням дійсних кольорів). MENU🖸 🔻 🖬 SET 🖣 ... • (Brightness(Яскравість)): Налаштовує параметри яскравості екрану. Для налаштування функції допоміжного меню ІНДИВІДУАЛЬНИЙ натисніть кнопку SET ···ACE (підсилювач параметрів чіткості зображення): (Встановити) Встановлює режим чіткості зображення. ІНДИВІД УАЛЬНИЙ

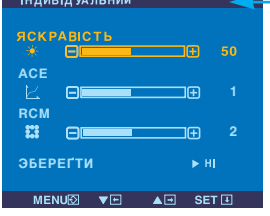

FLATRON / ENGINE

ЗВИЧАйНИй <u>мели⊗ ▼⊡ </u>▲⊡ Set Ī

USER

#### Встановлює режим чіткості зоораження. RCM (система керування передаванням дійсних кольорів):

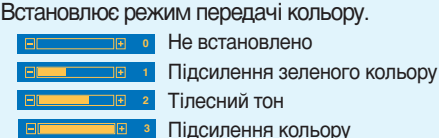

Виберіть допоміжне меню оберегти, використовуючи кнопку SET (Встановити) та встановіть параметр ТАК,

використовуючи кнопки - .

**ЗВИЧАЙНИЙ** Використовується при звичайних умовах використання.

# Перед тим, як звернутися до центру сервісного обслуговування, виконайте наступні перевірки.

| Зображення відсу                                                                                                    | Зображення відсутнє                                                                                                    |  |  |
|----------------------------------------------------------------------------------------------------|----------------------------------------------------------------------------------------------------|--|--|
| <ul> <li>Кабель живлення<br/>дисплея підключений?</li> </ul>                                                             | <ul> <li>Перевірте та переконайтеся, що кабель живлення<br/>належним чином підключено до штепсельної<br/>розетки.</li> </ul>                                                                                                  |  |  |
| <ul> <li>Світловий індикатор<br/>живлення горить?</li> </ul>                                                             | • Натисніть кнопку Power (Живлення).                                                                                                    |  |  |
| <ul> <li>Живлення увімкнено та<br/>світловий індикатор<br/>живлення горить синім<br/>або зеленим світлом?</li> </ul>     | • Налаштуйте параметри яскравості та контрасту.                                                                                                    |  |  |
| <ul> <li>Світловий індикатор<br/>живлення горить<br/>жовтим світлом?</li> </ul>                                          | <ul> <li>Якщо дисплей знаходиться у режимі збереження<br/>енергії, спробуйте, пересуваючи мишу комп'ютера<br/>або натиснувши будь-яку клавішу на клавіатурі,<br/>увімкнути екран.</li> <li>Спробуйте увімкнути ПК.</li> </ul> |  |  |
| <ul> <li>Ви бачите на екрані<br/>повідомлення "OUT OF<br/>RANGE" (Поза зоною<br/>діапазоном)?</li> </ul>                 | <ul> <li>Це повідомлення з'являється, коли сигнал, що<br/>надходить від ПК (відеокарта), поза межами<br/>параметрів горизонтального або вертикального<br/>частотного діараметри свого монітора.</li> </ul>                    |  |  |
| <ul> <li>Ви бачите на екрані<br/>повідомлення "СНЕСК<br/>SIGNAL CABLE"<br/>(Перевірте сигнальний<br/>кабель)?</li> </ul> | <ul> <li>Це повідомлення з'являється тоді, коли сигнальний<br/>кабель, що з'єднує ПК та монітор, не підключено.<br/>Перевірте підключення сигнального кабелю та<br/>спробуйте знову.</li> </ul>                               |  |  |

| Ви бачите на екрані повідомлення "МЕНЮ ЭАБЛОКОВАНЕ" ?                                                                        |                                                                                                    |  |
|----------------------------------------------------------------------------------------------------|----------------------------------------------------------------------------------------------------|--|
| <ul> <li>Ви бачите на екрані<br/>повідомлення "МЕНЮ<br/>ЭАБЛОКОВАНЕ", коли<br/>натискаєте кнопку<br/>MENU (Меню)?</li> </ul> | • Ви можете налаштувати параметри захисту<br>для поточних налаштувань керування, щоб їх<br>було неможливо змінити випадково.<br>Ви можете у будь-який час розблокувати<br>кнопки керування екранним меню,<br>натиснувши та утримуючи кілька секунд<br>кнопку <b>MENU (Меню)</b> : з'явиться повідомлення<br><b>"МЕНЮ РОЭБЛОКОВАНЕ"</b> |  |

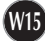

| Зображення на дисплеї відображається некоректно.                                                                                      |                                                                                                    |  |
|----------------------------------------------------------------------------------------------------|----------------------------------------------------------------------------------------------------|--|
| <ul> <li>Дисплей розташований<br/>неправильно.</li> </ul>                                                                             | <ul> <li>Натисніть кнопку AUTO/SET (Авто/Встановити), щоб<br/>автоматично встановити оптимальні параметри<br/>зображення на дисплеї.</li> <li>Якщо результати виявляться незадовільними,<br/>налаштуйте положення зображення, використовуючи<br/>піктограму H position (Горизонтальне положення) та V<br/>position (Вертикальне положення) на екрані монітора.</li> <li>Перевірте параметри Control Panel&gt; Display&gt;<br/>Settings (Панель керування&gt; Дисплей&gt;<br/>Налаштування) та перевірте, чи параметри частоти або<br/>роздільної здатності змінилися.</li> <li>Якщо це так, встановіть рекомендовані параметри<br/>роздільної здатності для відеокарти.</li> </ul> |  |
| <ul> <li>На екранному фоні<br/>помітні вертикальні<br/>строки або смуги.</li> </ul>                                                   | • Натисніть кнопку AUTO/SET (Авто/Встановити), щоб<br>автоматично встановити оптимальні параметри<br>зображення на дисплеї.<br>Якщо результати виявляться незадовільними,<br>зменшіть розмір вертикальних смуг або строк,<br>використовуючи піктограму CLOCK (Годинник) на<br>екрані монітора.                                                                                                    |  |
| <ul> <li>Будь-які горизонтальні<br/>дефекти, що з'являються<br/>на зображеннях або<br/>буквах, відображаються<br/>нечітко.</li> </ul> | <ul> <li>Натисніть кнопку AUTO/SET (Авто/Встановити), щоб<br/>автоматично встановити оптимальні параметри<br/>зображення на дисплеї.<br/>Якщо результати виявляться незадовільними,<br/>зменшіть розмір горизонтальних смуг або строк,<br/>використовуючи піктограму PHASE (Фазовий зсув) на<br/>екрані монітора.</li> <li>Перевірте параметри Control Panel&gt; Display&gt;<br/>Settings (Панель керування&gt; Дисплей&gt;<br/>Налаштування) та встановіть рекомендовані параметри<br/>роздільної здатності для дисплея або налаштуйте<br/>оптимальні параметри зображення на дисплеї.<br/>Встановіть параметри передачі кольорів вище, ніж 24<br/>біта (true color).</li> </ul>  |  |
| <ul> <li>Кольори екрану<br/>монофонічні або<br/>виглядають<br/>незвичайно.</li> </ul>                                                 | <ul> <li>Перевірте, чи сигнальний кабель підключено належним<br/>чином та у разі потреби закріпіть його за допомогою<br/>викрутки.</li> <li>Переконайтеся, що відеокарта належним чином<br/>встановлена у рознімання.</li> <li>Встановіть параметри передачі кольорів вище, ніж 24<br/>біта (true color) у пункті Control Panel - Settings (Панель<br/>керування - Налаштування).</li> </ul>                                                                                                    |  |
| <ul> <li>Зображення на екрані<br/>мигкотить.</li> </ul>                                                                               | <ul> <li>Перевірте, чи параметри екрана налаштовані на режим<br/>черезстрокової розгортки. Якщо це так, змініть його на<br/>рекомендовані параметри роздільної здатності.</li> </ul>                                                                                                    |  |

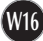

| Ви встановили драйвер дисплея?                                                                                                    |                                                                                                    |  |
|----------------------------------------------------------------------------------------------------|----------------------------------------------------------------------------------------------------|--|
| <ul> <li>Ви встановили<br/>драйвер дисплея?</li> </ul>                                                                                                    | <ul> <li>Обов'язково встановіть драйвер дисплея,<br/>використовуючи компакт-диск (або дискету),<br/>що продається разом з дисплеєм. Або ви<br/>також можете завантажити потрібний драйвер<br/>з нашої веб-сторінки: http://www.lge.com.</li> </ul> |  |
| <ul> <li>Ви бачите повідомлення<br/>"Unrecognized monitor,<br/>Plug&amp;Play (VESA DDC)<br/>monitor found"<br/>(Невідомий тип<br/>монітора, знайдено<br/>монітор Plug&amp;Play<br/>(стандарт VESA DDC)?</li> </ul> | • Переконайтеся, чи відеокарта підтримує<br>використання функції Plug&Play.                                                                                                    |  |

| Дисплей                                         | 19 дюймів (48,19см) Активна матриця плоскої панелі-TFT<br>Рідкокристалічний дисплей<br>Відблископодавляюче покриття<br>Видима область екрана 19 дюймів<br>Крок пікселя 0,294 мм |                                                                               |                                                                                        |  |
|-------------------------------------------------|----------------------------------------------------------------------------------------------------|-------------------------------------------------------------------------------|----------------------------------------------------------------------------------------|--|
| Вхід<br>синхронізації                           | Горизонтальна частота<br>Вертикальна частота                                                                                                    | Аналоговий сигнал<br>Цифровий сигнал:<br>56 - 75Гц (автома                    | : 30 - 83кГц (автоматичний режим)<br>30 - 71кГц (автоматичний режим)<br>ітичний режим) |  |
|                                                 | Тип входу                                                                                                    | Роздільна ТТЛ, Позитивний/Негативний<br>SOG (Sync On Green)<br>Вхід цифрового |                                                                                        |  |
| Вхід<br>відеосигналу                            | Сигналу                                                                                                    | Штекер 15 конта<br>Штекер DVI-D (ці                                           | ктів D-Sub<br>ифровий)                                                                 |  |
|                                                 | Тип входу                                                                                                    | Аналоговий RGB                                                                | (0.7Вп-п/75Ом), цифровий                                                               |  |
| Роздільна<br>здатність                          | Максимальний                                                                                                    | Аналоговий: VES<br>Цифровий: VESA                                             | А 1280х1024 при 75Гц<br>\ 1280 x 1024 при 60Гц                                         |  |
|                                                 | Рекомендовано                                                                                                    | при 60Гц                                                                      |                                                                                        |  |
| Plug&Play                                       | DDC 2B                                                                                                    |                                                                               |                                                                                        |  |
| Споживання<br>електроенергії                    | Активний режим : 33W(Типовий)<br>Режим очікування ≤ 1W<br>Неактивний режим ≤ 1W                                                                                                 |                                                                               |                                                                                        |  |
| Розміри та вага                                 | Підстави                                                                                                    | ка входить у комплект                                                         | Підставка не входить у комплект                                                        |  |
|                                                 | Ширина 40,40 с<br>Висота 42,00 с<br>Глибина 23,00 с                                                                                                    | м /15,91 дюймів<br>м /16,54 дюймів<br>м / 9,06 дюймів                         | 40,40 см /15,91 дюймів<br>37,00 см /14,57 дюймів<br>7,70 см / 3,03 дюймів              |  |
|                                                 | Вага нетто 3,7 кг (8,16 фунтів)                                                                                                    |                                                                               |                                                                                        |  |
| Діапазон регулювання<br>кута повороту/обертання | Кут повороту -5°~20°                                                                                                    |                                                                               |                                                                                        |  |
| Параметри живлення                              | Змінний струм 100-240B ~ 50/60Гц 0,8А                                                                                                    |                                                                               |                                                                                        |  |
| Умови<br>використання                           | Умови використанн<br>Температура<br>Вологість                                                                                                    | я<br>від 10°С до 35 °C<br>від 10 % до 80 %                                    | , без утворення конденсації                                                            |  |
|                                                 | Умови зберігання<br>Температура<br>Вологість                                                                                                    | від -20°С до 60 °С<br>від 5 % до 90 %,                                        | без утворення конденсації                                                              |  |
| Поворотна підставка                             | Приєднаний(), Не                                                                                                    | еприєднаний (О)                                                               |                                                                                        |  |
| Кабель живлення                                 | Тип настінної розетки або тип розетки ПК                                                                                                    |                                                                               |                                                                                        |  |

#### ПРИМІТКА

 Інформація у цьому документі може змінюватися без попереднього повідомлення.

## Встановлені режими (Роздільна здатність)

|      | Режим<br>(Розділы | и дисплея<br>на здатність) | Горизонтальна<br>частота (кГц) | Вертикальна<br>частота (Гц) |
|------|-------------------|----------------------------|--------------------------------|-----------------------------|
| 1    | VGA               | 640 x 350                  | 31,469                         | 70                          |
| 2    | VGA               | 720 x 400                  | 31,468                         | 70                          |
| 3    | VGA               | 640 x 480                  | 31,469                         | 60                          |
| 4    | VESA              | 640 x 480                  | 37,500                         | 75                          |
| 5    | VESA              | 800 x 600                  | 37,879                         | 60                          |
| 6    | VESA              | 800 x 600                  | 46,875                         | 75                          |
| 7    | MAC               | 832 x 624                  | 49,725                         | 75                          |
| 8    | VESA              | 1024 x 768                 | 48,363                         | 60                          |
| 9    | VESA              | 1024 x 768                 | 60,023                         | 75                          |
| 10   | MAC               | 1152 x 870                 | 68,681                         | 75                          |
| 11   | VESA              | 1152 x 900                 | 61,805                         | 65                          |
| *12  | VESA              | 1280 x 1024                | 63,981                         | 60                          |
| **13 | VESA              | 1280 x 1024                | 79,976                         | 75                          |
|      |                   |                            |                                |                             |

\*Рекомендовано режим

\*\* Лише в аналоговому режимі

#### Індикатор

| Режим            | Колір світлодіодного індикатора |
|------------------|---------------------------------|
| Активний режим   | блакитний                       |
| Режим очікування | Жовтий                          |
| Неактивний режим | Вимкнено                        |

## Призначення контактів сигнального штекера

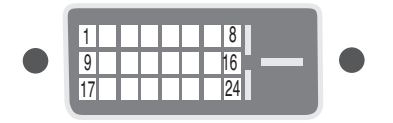

Штекер DVI-D

| Контакт | Сигнал (DVI-D)                       |
|---------|--------------------------------------|
| 1       | T. M. D. S. Data2-                   |
| 2       | T. M. D. S. Data2+                   |
| 3       | T. M. D. S. Data2/4 Захист           |
| 4       | T. M. D. S. Data4-                   |
| 5       | T. M. D. S. Data4+                   |
| 6       | Годинник DDC (цифровий               |
|         | перетворювач даних)                  |
| 7       | Дані DDC                             |
| 8       | Аналогова вертикальна синхронізація. |
| 9       | T. M. D. S. Data1-                   |
| 10      | T. M. D. S. Data1+                   |
| 11      | T. M. D. S. Data1/3 Захист           |
| 12      | T. M. D. S. Data3-                   |
| 13      | T. M. D. S. Data3+                   |
| 14      | Напруга +5V                          |
| 15      | Земля (повернення до 5V,             |
|         | синхронізація Н та V).               |

| Контакт | Сигнал (DVI-D)                 |
|---------|--------------------------------|
| 16      | Визначення "гарячої комутації" |
| 17      | T. M. D. S. Data0-             |
| 18      | T. M. D. S. Data0+             |
| 19      | Т. М. D. S. Data0/5 Захист     |
| 20      | T. M. D. S. Data5-             |
| 21      | T. M. D. S. Data5+             |
| 22      | Т. М. D. S. Захист годинника   |
| 23      | Т. М. D. S. Годинник+          |
| 24      | Т. М. D. S. Годинник-          |

Т. М. D. S. (Диференціальні сигнали з мінімізованими переходами)

## Цей виріб відповідає специфікаціям пластини для кріплення на стіні або взаємозамінного пристрою.а

1. Покладіть монітор екраном донизу на подушку або м'яку тканину.

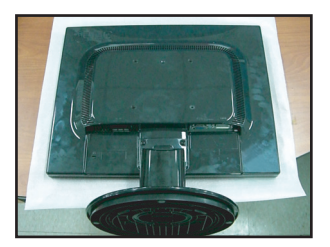

2. Эніміть підставку за допомогою викрутки, як це показано на ілюстрації.

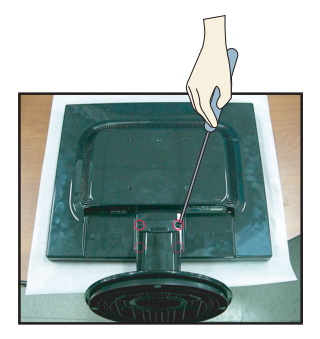

3. Встановлення пластини для кріплення на стіні.

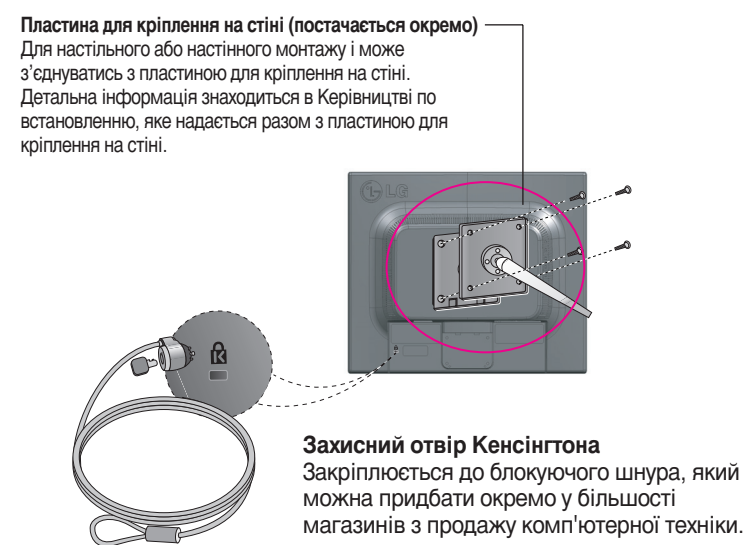

# Digitally yours

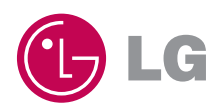